### VIEW ON COMPUTER/TABLET/MOBILE

#### 1. Click on the link provided:

https://us04web.zoom.us/j/77810226793?pwd=WUFCREJIam94cDhuWkxXMHdidy80UT09

2. Please be patient – gaining access may take a few minutes, especially if you have not previously used Zoom.

3. MOBILE: If you have Zoom, click *Join Meeting*; otherwise click *Download from AppStore*.

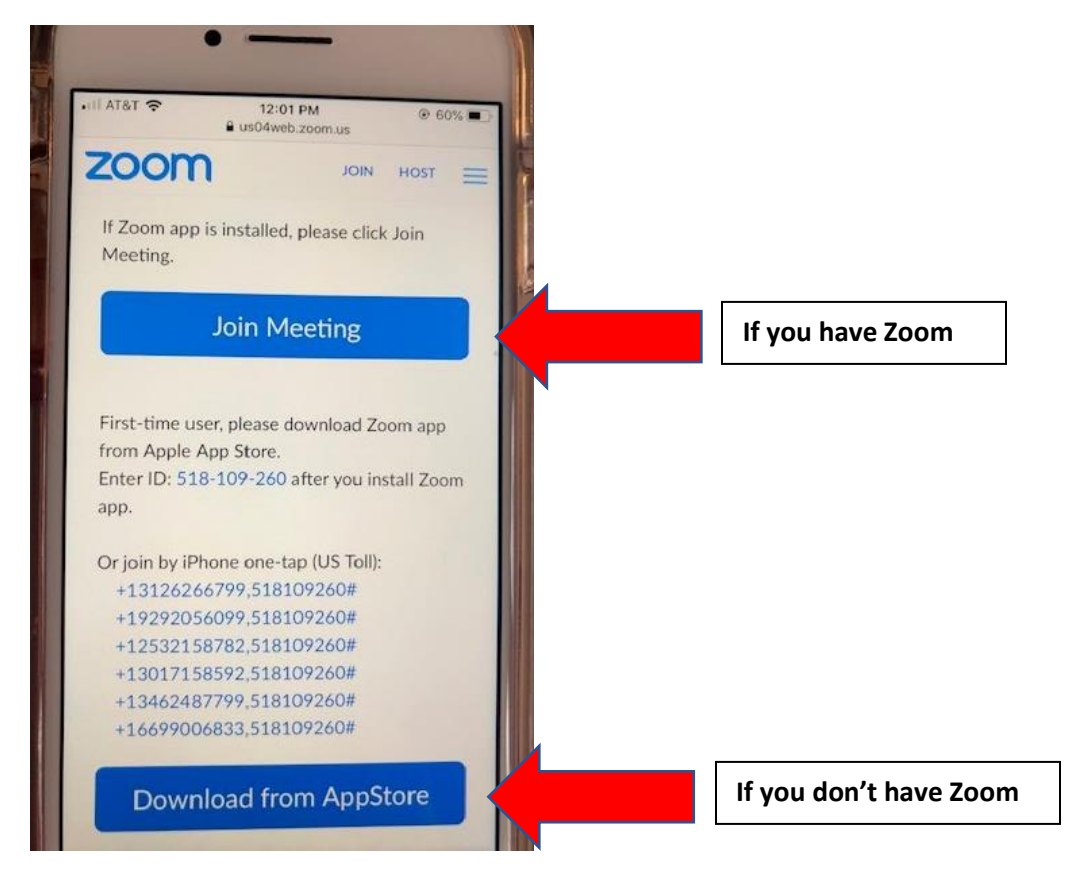

| Open Zoom Meetings?   tps://usdqueb.zoom.us wants to open this application. Upen Zoom Meetings Launching Please click Open Zoom Meetings if you see the system dialog. If nothing prompts from browser, click here to launch the meeting, or download & run Zoom. |      |                                                                                    |                   |
|----------------------------------------------------------------------------------------------------|------|------------------------------------------------------------------------------------|-------------------|
| https://us0ued.zoom.us wants to open this application.<br>Upen Zoom Meetings<br>Launching<br>Please click Open Zoom Meetings if you see the system dialog.<br>If nothing prompts from browser, click here to launch the meeting, or download & run Zoom.          | zoom | Open Zoom Meetings?                                                                | Support English 🗸 |
| OpenZoom Meetings       Carel         Launching         Please click Open Zoom Meetings if you see the system dialog.         If nothing prompts from browser, click here to launch the meeting, or download & run Zoom.                                          |      | https://us04veb.zoom.us wants to open this application.                            |                   |
| Launching<br>Please click Open Zoom Meetings if you see the system dialog.<br>If nothing prompts from browser, click here to launch the meeting, or download & run Zoom.                                                                                          |      | Open Zoom Meetings Cancel                                                          |                   |
| Please click Open Zoom Meetings if you see the system dialog.<br>If nothing prompts from browser, click here to launch the meeting, or download & run Zoom.                                                                                                    |      | Launching                                                                          |                   |
| If nothing prompts from browser, click here to launch the meeting, or download & run Zoom.                                                                                                    |      | Please click <b>Open Zoom Meetings</b> if you see the system dialo                 | g.                |
|                                                                                                    |      | If nothing prompts from browser, click here to launch the meeting, or download & r | run Zoom.         |

# 4. PC: When you see the dialog box below click *Open Zoom Meetings*.

## 5. PC: If you enter before the service starts you may see a notice like this:

| 🦁 Exp: 🛛 📆 DR/ 🛛 🙆 Q1_ 🖉 🖬 (56, | 📑 🗙 💮 Pari 🛛 💮 Cati 🛛 <b>Bb</b> Ded | 🖹 Not   🖹 An i   D Wily   🏠 Free   🚺 Law   🐲 Chie   🚺 Law                                                                                                    | A Law How Fac | G pay   + □                   | ×        |
|---------------------------------|-------------------------------------|----------------------------------------------------------------------------------------------------|---------------|-------------------------------|----------|
| ← → C a us04web.zoom.us/        | /518109260?pwd=R1licDI5WnVSUUdl     | kYUlaa0h5Sk1PZz09&status=success                                                                                                    |               | ☆ 0 🛛                         | 0        |
| zoom                            |                                     |                                                                                                    |               | Support English -             | <b>^</b> |
|                                 | Please<br>If nothing prompts from   | Please wait for the host to start this meeting<br>Start: 11:00 AM<br>Board and guest meeting for St George Cathedral<br>Test Computer Audic<br>If you are the host, please login, to start this meeting. | alog.         |                               |          |
|                                 |                                     | Copyright ©2020 Zoom Video Communications, Inc. All rights reserved.<br>Privacy & Legal Policies                                                                                                    |               |                               |          |
| F P Type here to search         | O ⊟i                                | C 🧿 🗷 😰 🚾 🖊 🙆                                                                                                    | 🤹 📰 🗉         | へ 🥃 🕬 🧖 12:25 PM<br>4/10/2020 | 5        |

### 6. PC: Click Join without Video.

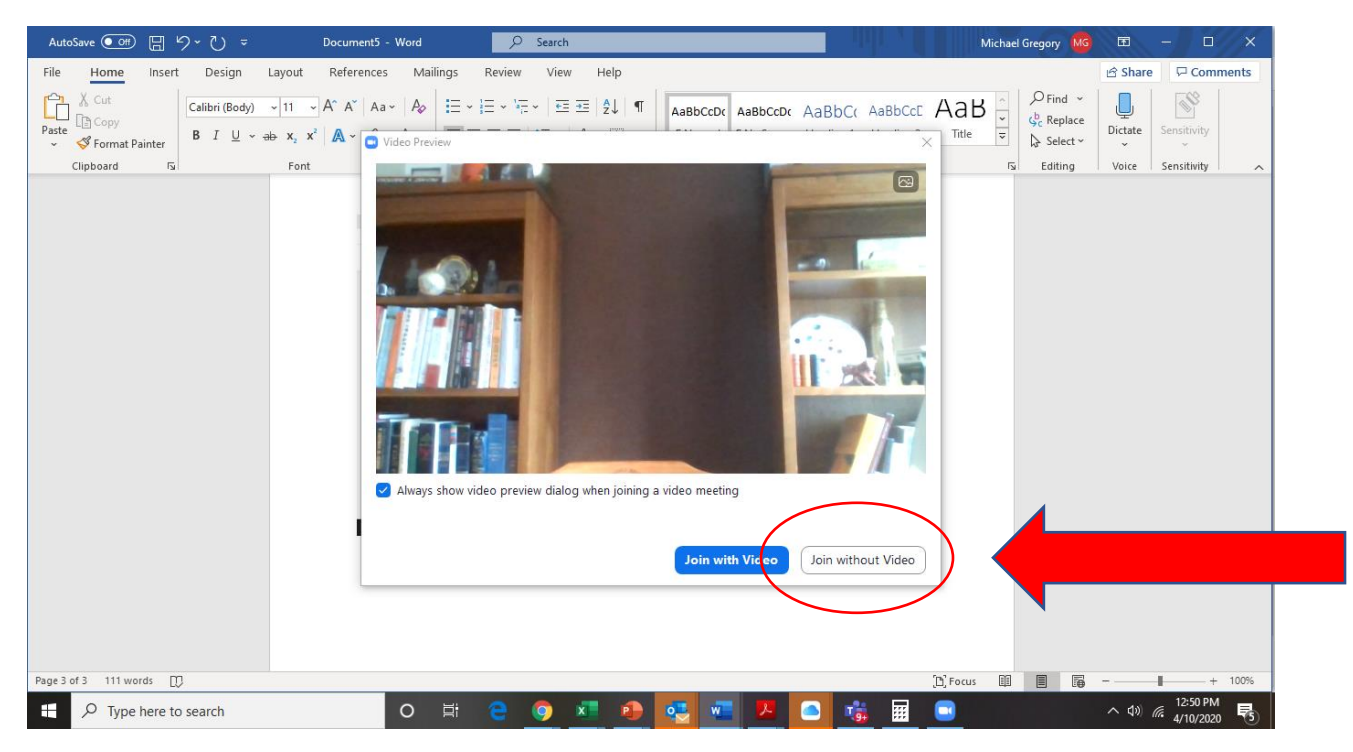

7. PC: Click Join with Computer Audio, though stay Muted.

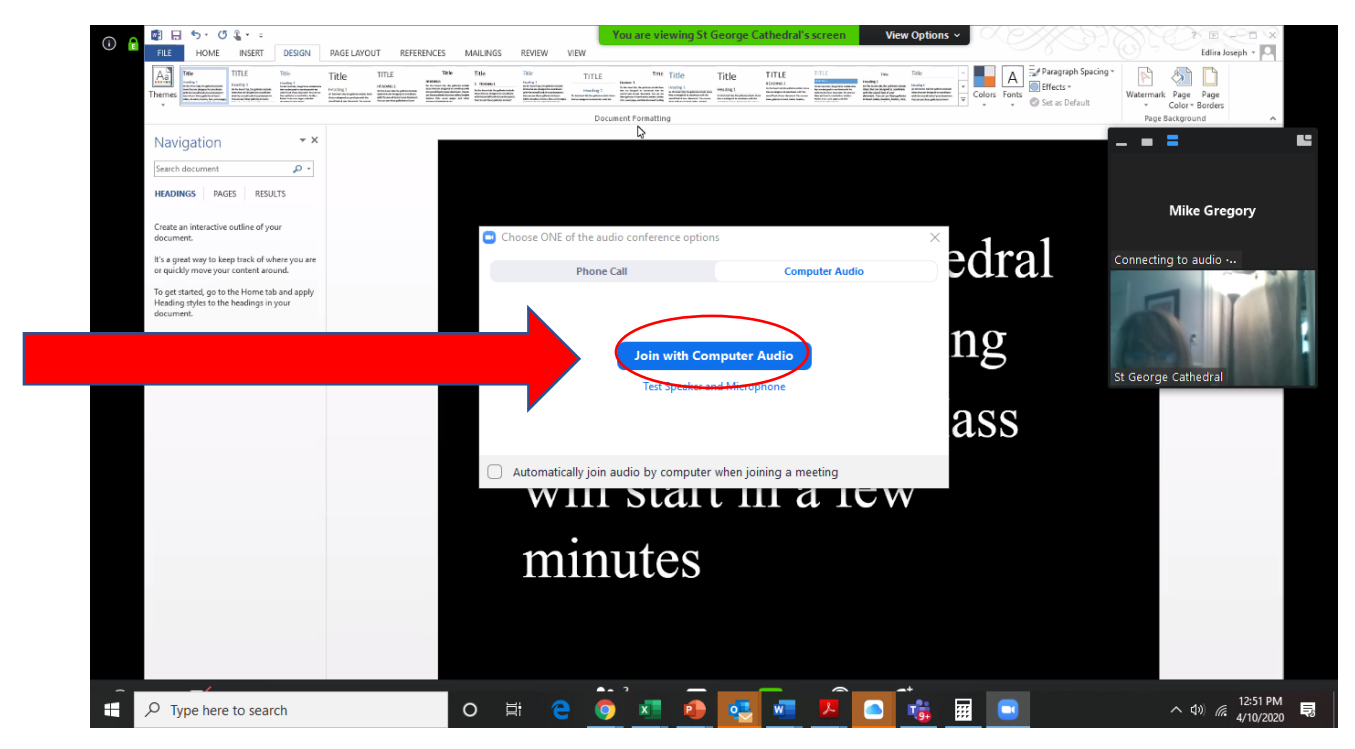

8. ALL DEVICES: Once in Zoom leave your audio and video off. Your host will also mute all participants and turn off all cameras.

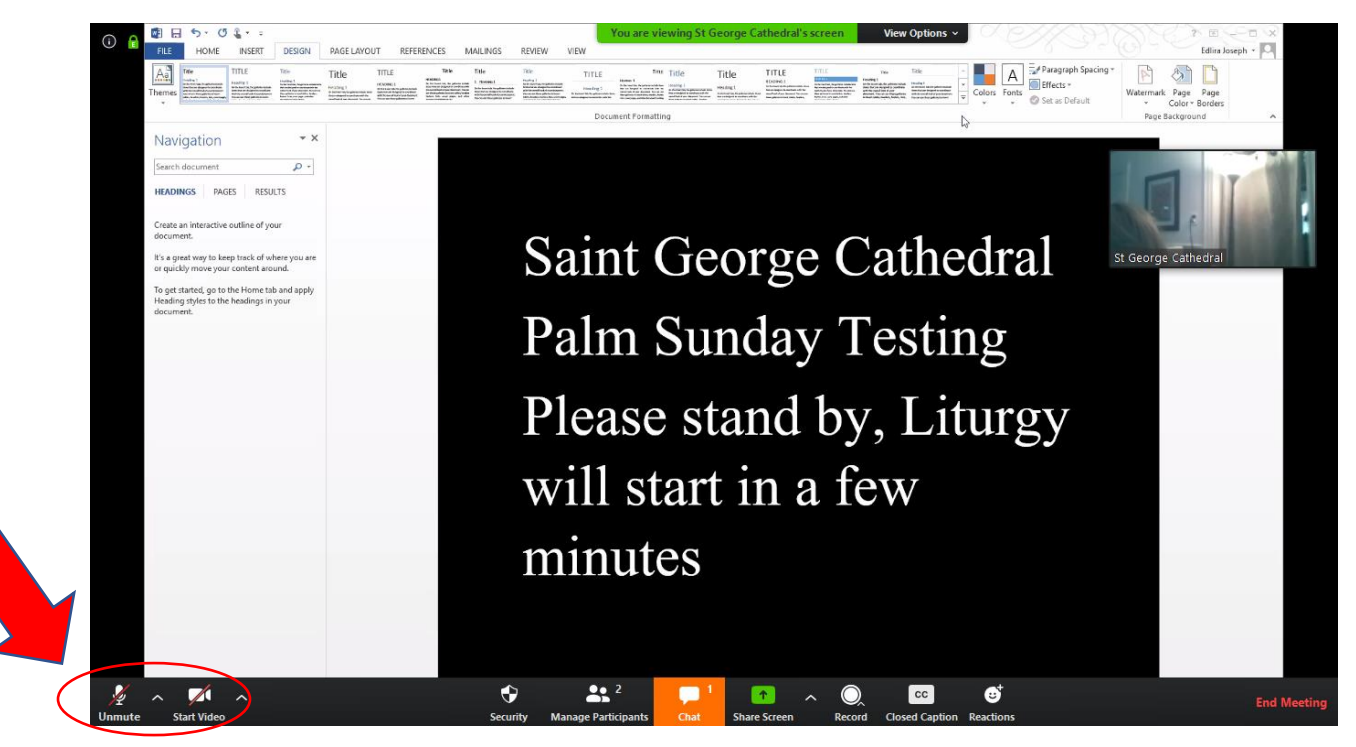

### LISTEN BY PHONE

Telephone: 929-205-6099

Meeting ID: 778 1022 6793 Password: 138329

Follow the prompts for entry of Meeting ID and Password. If asked for a Participant ID, just hit #.